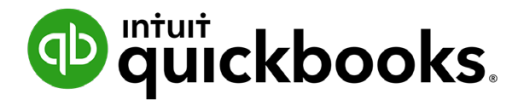

Guide de l'étudiant sur QuickBooks en ligne

# Annexe B Fonction multidevise dans QuickBooks en ligne

# Table des matières

Objectifs du cours 3

Devises multiples 3

Opérations multidevises et flux de travail 9

Au Canada, bon nombre d'entreprises achètent et vendent des produits et services à l'extérieur du pays. Cela suppose le maniement de différentes devises.

# Objectifs du cours

Dans ce chapitre, vous allez apprendre comment :

- Établir la fonction multidevise
- Créer des opérations multidevises
- Créer des rapports multidevises de base

# 🜔 Devises multiples

Au Canada, bon nombre d'entreprises achètent et vendent des produits et services à l'extérieur du pays. Cela suppose le maniement de différentes devises. QuickBooks en ligne Plus permet à vos clients de faire le suivi de différentes devises.

QuickBooks Multidevise est idéal pour les entreprises dans les situations suivantes :

- · Achat et vente de biens et services à l'extérieur du Canada
- Achats et ventes en devises étrangères
- Comptes en devises étrangères
- Siège situé au Canada (dollar canadien pour devise locale)

Ce service ne s'adresse pas aux clients dans les situations suivantes :

- Siège de l'entreprise situé à l'étranger
- Paie gérée à l'étranger

# Détails sur la fonction multidevise

- Une fois activée pour le dossier d'un client, la fonction multidevise ne peut être désactivée.
- Vous ne pouvez plus changer votre devise locale.

Les champs et les étiquettes ci-dessous s'ajoutent à QuickBooks.

- QuickBooks crée une liste de devises que vous pouvez voir lorsque vous cliquez sur la Roue dentée > Devises (sous Listes).
- Vous pouvez choisir des devises lorsque vous ajoutez un client ou un fournisseur.
- La colonne **Devise** s'affiche dans le **plan comptable**. Veuillez noter qu'après avoir imputé une opération à un compte, vous ne pouvez pas changer la devise.

- La devise s'affiche dans les colonnes Paiement, Dépôt, Taxe de vente et Solde à payer des historiques des comptes bancaires et de crédit.
- La devise s'affiche dans la colonne Montant des formulaires de ventes et d'achat.
- Les rapports de QuickBooks convertissent toutes les devises étrangères en devise locale et affichent automatiquement les taux de change.

#### Taux de change

Pour veiller à leur exactitude, QBE télécharge les taux de change toutes les quatre heures et met ses données à jour. Le logiciel se fonde sur l'information du **service Wall Street On Demand** (vous pouvez modifier les taux de change si vous préférez les obtenir d'une autre source).

# Activation de la fonction multidevise

- 1. Cliquez sur la roue dentée et sélectionnez Compte et paramètres.
- 2. Sélectionnez Options avancées.
- 3. Faites défiler vers le bas jusqu'à Devise et cliquez sur l'icône du crayon (Modifier).
- 4. Cochez la case Multidevise.
- 5. Cochez la case Je comprends que son activation est irréversible.
- 6. Cliquez sur Enregistrer.

**REMARQUE** Jusqu'au moment d'attribuer une devise étrangère, la devise par défaut pour tous les clients, les fournisseurs et les comptes est la devise locale de votre entreprise.

| Account and Se   | ettings            |                                                                                                    |                       | (?) Help 🗙 |
|------------------|--------------------|----------------------------------------------------------------------------------------------------|-----------------------|------------|
| Entreprise       | Langue             | Langue                                                                                                    | Français              | Ô          |
| Ventes           | Devise             | Devise locale                                                                                                    | CAD - Dollar canadien | Ø          |
| Dépenses         |                    | Fonction Multidevise ⑦                                                                                                    |                       |            |
| Options avancées |                    | La fonction Multidevise peut s'avérer utile pour vous si<br>vous avez des opérations financières dans plusieurs<br>devises.<br>Vous avez besoin d'aide pour vous décider en ce qui<br>concerne la fonction Multidevise?<br>Une fois la fonction Multidevise et<br>Elle ne peut plus être désactivée :<br>Elle ne peut plus être désactivée<br>Vous ne pouvez pas changer votre devise locale<br>Des chamgs, des colonnes et d'autres étéments<br>supplémentaires sont ajoutés à QuickBooks<br>U comprends que son activation est irréversible. |                       |            |
|                  | Autres préférences | Format de la date                                                                                                    | jj/MM/aaaa            | O          |
|                  |                    | Format des montants                                                                                                    | 123,456.00            |            |
|                  |                    | Avertir si le numéro de chèque en double est utilisé                                                                                                    | Oui                   |            |
|                  |                    | Avertir si le numéro de factures à payer en double est<br>utilisé                                                                                                    | Désactivé             |            |
|                  |                    | Avertir si un numéro de journal en double est utilisé                                                                                                    | Désactivé             |            |
|                  |                    |                                                                                                    |                       | Done       |

# Qu'arrive-t-il dans QuickBooks quand vous activez la fonction multidevise?

1. Liste des devises – QBE ajoute cette liste de devises utilisées un peu partout dans le monde. Si vous ne trouvez pas la devise de votre client, vous pouvez l'ajouter.

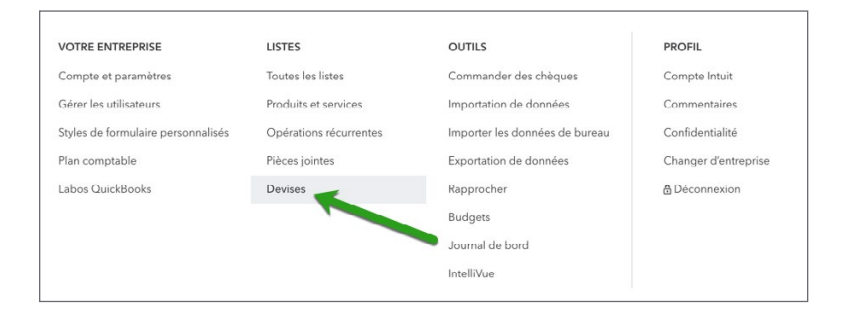

2. Champs de devises – Champs liés aux clients et aux fournisseurs, ainsi qu'à certains comptes de bilan.

| 6 Facture n° 1052                       |                                    |              |                                  |                       |              |              |              | 足vi                           | isite guidée දිලිදි (   | ?) Aide 🗙    |
|-----------------------------------------|------------------------------------|--------------|----------------------------------|-----------------------|--------------|--------------|--------------|-------------------------------|-------------------------|--------------|
| Client ⑦                                | Courriel du client                 | ?            |                                  |                       |              |              |              |                               | sc                      | DLDE À PAYER |
| Les Etoiles de Dallas Club de Hoc       | Séparer les adi     Envoyer plus 1 | resses cour  | rriel par une virgule<br>Cc /Cci |                       |              |              |              |                               | \$                      | 0.00         |
| Adresse de facturation                  | Modalités ⑦                        | D            | ate de facturation               | Date d'échéance       |              |              |              |                               | N° de la facture        |              |
| Les Etoiles de Dallas Club de<br>Hockey | Net 30                             | •            | 17/02/2020                       | 18/03/2020            |              |              |              |                               | 1052                    |              |
|                                         | Expédier par                       | D            | ate d'expédition                 | N° de suivi           |              |              |              |                               | Lieu                    |              |
| Lieu de livraison                       |                                    |              |                                  |                       |              |              |              |                               |                         | •            |
| # PRODUIT/SERVICE                       | ⑦ DESCRIPTIO                       | N            |                                  |                       | QTÉ          | TAUX         | MONTANT (USD | Affichage de<br>TAXE DE VENTE | s montants Taxe non cor | mprise 🔻     |
| 8 1                                     |                                    |              |                                  |                       |              |              |              |                               |                         | 亩            |
| III 2                                   |                                    |              |                                  |                       |              |              |              |                               |                         | Ô            |
| Ajouter des lignes Sup                  | primer tout Ajou                   | ter un total | partiel                          |                       |              |              |              |                               | Total partiel           | 0.00         |
| Annuler Effacer                         |                                    |              | Imprimer o                       | u prévisualiser Rendr | re récurrent | Personnalise | r            | Enregi                        | strer Enregistrer et    | envoyer 👻    |

| Télécopieur           |
|-----------------------|
| Télécopieur           |
|                       |
|                       |
|                       |
| es unis               |
|                       |
| c le sujet primaire 🔻 |
|                       |
|                       |
|                       |
|                       |
|                       |
| •                     |
|                       |
|                       |
|                       |
|                       |

**REMARQUE** Après que vous avez effectué une opération en devise étrangère pour un fournisseur ou un client, QBE crée un CC ou un CF en devise étrangère. Vous n'avez donc pas à créer ces comptes en devises multiples.

**3. Champs des opérations**–QBE ajoute de nouveaux champs qui servent à afficher la devise d'un client ou d'un fournisseur.

| Client                  | Courriel pour les clients     |                 |  |  |  |
|-------------------------|-------------------------------|-----------------|--|--|--|
| Intuit USA              | Séparer les adresses courriel | par une virgule |  |  |  |
|                         | Envoyer plus tard             | Cc/Cci          |  |  |  |
| 1 USD 🔤 = 1.34005 CAD 🐏 |                               |                 |  |  |  |

4. Colonne Devise-QBE ajoute cette colonne au plan comptable.

| lan comptable R                             | approcher |                |          |              |                    |                |                        |
|---------------------------------------------|-----------|----------------|----------|--------------|--------------------|----------------|------------------------|
| an comptable<br><sup>butes les listes</sup> |           |                |          |              |                    | Exécuter       | le rapport Nouveau     |
| Filtrer par nom                             |           |                |          |              |                    |                | <i>i</i> 5 🕸           |
| NOM                                         | ТҮРЕ      | SOUS-TYPE      | DEVISE   | TAUX DE TAXE | SOLDE DE QUICKBOOK | SOLDE BANCAIRI | ACTION                 |
| Compte chèques Chase                        | Banque    | Compte chèques | USD      |              | 0.00               |                | Historique du compte 👻 |
| VanCity Chequing                            | Banque    | Compte chèques | CAD      |              | 336,490.54         |                | Historique du compte 🔻 |
|                                             |           |                | large of |              | -                  |                |                        |

5. Attribution des devises–Une fois la fonction multidevise activée, QBE attribue la devise locale aux comptes existants.

#### Autres paramètres de configuration

Il serait peut-être judicieux d'établir d'autres devises ou comptes avant de créer des opérations multidevises. Par exemple, un client pourrait acheter ou vendre des produits ou services en utilisant une devise qui ne figure pas sur la liste des devises. Un client pourrait aussi détenir un compte bancaire à l'étranger (p. ex. compte chèques aux États-Unis).

# Ajout d'une devise

- 1. Cliquez sur la roue dentée.
- 2. Cliquez sur Devises.
- 3. Cliquez sur Nouveau.
- 4. Choisissez la devise étrangère.

5. Cliquez sur Ajouter.

| Toutes les listes<br>Devises     |          |             | Ajouter la devise         |
|----------------------------------|----------|-------------|---------------------------|
| Devise locale : CAD - Dollar can | adien    |             |                           |
| DEVISE                           | CAD      | MISE À JOUR | ACTION                    |
|                                  |          |             |                           |
| USD - Dollar américain           | 1.340051 |             | Modifier le taux de cha 👻 |

**REMARQUE** Cliquez sur **Modifier le taux de change de la devise** pour mettre à jour ou modifier le taux de change.

# Ajout d'un compte

- 1. Allez au Plan comptable.
- 2. Cliquez sur Nouveau.
- 3. Sélectionnez une Banque.
- 4. Sélectionnez une **Devise**.

| pe de compte                                                                                     | - Nom                              |
|--------------------------------------------------------------------------------------------------|------------------------------------|
| Banque 🔻                                                                                         | Compte chèques                     |
| Sous-type                                                                                        | Description                        |
| Compte chèques 🔻                                                                                 |                                    |
|                                                                                                  | Devise                             |
| Utilisez les comptes <b>chèques</b> pour faire le<br>suivi de toutes vos activités relatives aux | CAD Dollar canadien 🔻              |
| chèques, y compris les opérations de carte de débit.                                             | CAD Dollar canadien                |
| Chaque compte chèques que votre                                                                  | EUR Euro                           |
| entreprise possède au niveau d'une banque                                                        | USD Dollar américain               |
| avoir son propre type de compte chèque                                                           | AED Dirham des Émirats arabes unis |
| dans Quickbooks en ligne standard.                                                               | AFN Afghani afghan                 |
|                                                                                                  | ALL Lek albanais                   |
|                                                                                                  | AMD Dram arménien                  |
|                                                                                                  | ANG Florin néerlandais             |
|                                                                                                  | AOA Kwanza angolais                |
|                                                                                                  | ARS Peso argentin                  |
|                                                                                                  | AUD Dollar australien              |
|                                                                                                  |                                    |

# Opérations multidevises et flux de travail

La création d'opérations multidevises s'effectue comme celle d'opérations régulières. Chaque opération est associée à un taux de change que l'on peut modifier. Toutefois, il n'y a aucune raison de le faire puisque le taux de change devrait être à jour.

## Création d'une facture à l'intention d'un client étranger

- 1. Créez la Facture comme d'habitude.
- **2.** Tenez pour acquis que le prix ou le montant de la vente est en devise étrangère. QBE convertira le montant en devise locale et affichera le résultat sous l'opération.
- 3. Modifiez le taux de change, au besoin.
- 4. Déterminez la taxe de vente.
- 5. Enregistrez l'opération.

| S Facture n° 1052                       | 2                   |           |                     |                     |                |               |              | P                            | Visite guidée                | ţĝ        | ? Aid    | de 🗙    |
|-----------------------------------------|---------------------|-----------|---------------------|---------------------|----------------|---------------|--------------|------------------------------|------------------------------|-----------|----------|---------|
| Client (?)                              | Courriel du client  | : ⑦       |                     | 1                   |                |               |              |                              |                              |           | SOLDE 🌶  | À PAYER |
| Les Etoiles de Dallas Club de Hoo       | : 🔻 Séparer les adi |           |                     |                     |                |               |              |                              | \$                           | 5.6       | 62.      | 50      |
| 1 USD 🕮 = 1.324503 CAD 🐏                | Envoyer plus        | tard 🕐    | Cc /Cci             |                     |                |               |              |                              | Ŧ                            | -,-       |          |         |
| Adresse de facturation                  | Modalités ⑦         |           | Date de facturation | Date d'échéance     |                |               |              |                              | N° de la fac                 | ture      |          |         |
| Les Etoiles de Dallas Club de<br>Hockey | Net 30              | •         | 17/02/2020          | 18/03/2020          |                |               |              |                              | 1052                         |           |          |         |
|                                         | Expédier par        |           | Date d'expédition   | N° de suivi         |                |               |              |                              | Lieu                         |           |          |         |
| Lieu de livraison                       |                     |           |                     |                     |                |               |              |                              |                              |           |          | •       |
| # PRODUIT/SERVICE                       | ⑦ DESCRIPTIO        | 'n        |                     |                     | QTÉ            | TAUX          | MONTANT (USD | Affichage c<br>TAXE DE VENTE | des montants                 | axe non   | comprise | •       |
| 1 Leçons de hocke                       | ey 👻 Leçons de      | hocke     | Y                   |                     | 100            | 56.625013     | 5,662.50     | Saisir du texte              | <ul> <li>✓ Saisir</li> </ul> | du texte  | •        | Ô       |
| iii 2                                   |                     |           |                     |                     |                |               |              |                              |                              |           |          | Ô       |
| Ajouter des lignes Su                   | pprimer tout Ajou   | ter un te | otal partiel        |                     |                |               |              |                              | Total parti                  | el        | 5,662    | 2.50    |
| Annuler Effacer                         |                     |           | Imprimer ou         | u prévisualiser Rer | ndre récurrent | Personnaliser | 5            | Enre                         | gistrer En                   | registrer | et envoy | er 🔻    |

# Réception du paiement d'un client étranger

- 1. Cliquez sur le menu Nouveau.
- 2. Cliquez sur Recevoir un paiement.
- 3. Consignez l'information sur le client.

10

4. Mettez à jour le taux de change, au besoin.

| Recevoir un pai                                                                                                    | ement                                                                           |                         |                               |                                        |                                                                                    | 0                                                                                                    |
|----------------------------------------------------------------------------------------------------|---------------------------------------------------------------------------------|-------------------------|-------------------------------|----------------------------------------|------------------------------------------------------------------------------------|----------------------------------------------------------------------------------------------------|
| t                                                                                                    | Courriel                                                                        |                         |                               |                                        |                                                                                    | MONTANT                                                                                                    |
| Etoiles de Dallas Club de Hoc                                                                                                    | Courriel (séparer les courriels par une virgul     Tro                          | ouver par n° de facture |                               |                                        | \$!                                                                                | 5,662.5                                                                                                    |
| SD 🖼 - 1.325095 CAD 🐏                                                                                                    | Envoyer plus tard Cc /Cci                                                       |                         |                               |                                        |                                                                                    |                                                                                                    |
| de paiement<br>02/2020                                                                                                    |                                                                                 |                         |                               |                                        |                                                                                    |                                                                                                    |
|                                                                                                    | N0 1 /// D1                                                                     |                         |                               |                                        |                                                                                    | Mantan                                                                                                    |
| e de paiement                                                                                                    | N de reference Deposer sur<br>1020 Banque Nation:                               |                         |                               |                                        |                                                                                    | 5,662                                                                                                    |
| a de paiement<br>act Debit↓ ▼<br>Dpérations non régl<br>Trouver la facture n° Fi                                                                                                    | Tout Deposer sur Tout                                                           |                         |                               |                                        |                                                                                    | 5,662                                                                                                    |
| o de paiement<br>ext Debit v<br>Dpérations non régl<br>Trouver la facture n° Fi<br>v<br>DESCRIPTION                                                                                                    | Tout                                                                            |                         | ÉCHÉANCE                      | MONTANT ORIGINAL                       | SOLDE COURANT                                                                      | PAIEMENT                                                                                                    |
| b de paiement b de paiement b | N de reference Deposer sur<br>1020 Banque Nation.<br>Ses<br>tre > Tout<br>2020) |                         | ÉCHÉANCE<br>14/02/2020        | MONTANT ORIGINAL<br>5,662.50           | SOLDE COURANT<br>5,662.50                                                          | PAIEMENT<br>5,662.50                                                                                                   |
| b de paiement est Debit  Trouver la facture n°  Description  Facture # 1052 (15/01/                                                                                                    | Tout Depose sur 1020 Banque Nation:                                             |                         | ÉCHÉANCE<br>14/02/2020        | MONTANT ORIGINAL<br>5,662.50<br>< Pren | SOLDE COURANT<br>5,662.50                                                          | PAIEMENT<br>5,662<br>5,662.50<br>Suivant Dernier >                                                                     |
| b de paiement b de paiement b | Tout Depose sur 1020 Banque Nation:                                             |                         | <b>ÉCHÉANCE</b><br>14/02/2020 | MONTANT ORIGINAL<br>5,662.50<br>< Pren | SOLDE COURANT<br>5,662.50<br>nier Précédent 1-1 de 1<br>Total (USD)                | S,662           PAIEMENT           S,662.50           Sulvant           Dernier >           S,662.50                   |
| b de paiement b de paiement b | Tout                                                                            |                         | <b>ÉCHÉANCE</b><br>14/02/2020 | MONTANT ORIGINAL<br>5,662.50           | SOLDE COURANT<br>5,662.50<br>nier Précédent 1-1 de 1<br>Total (USD)<br>Total (CAD) | S,662           PAIEMENT           S,662.50           Sulvant           Demier >           S,662.50           S,662.50 |

5. Enregistrez l'opération.

### Dépôt du paiement d'un client

Dans notre exemple, vous recevez un paiement en dollars américains et le déposez dans un compte en dollars canadiens.

- 1. Cliquez sur le menu Nouveau.
- 2. Cliquez sur Dépôt bancaire.
- 3. Sélectionnez le **compte** de dépôt.
- 4. Sélectionnez la Devise.
- 5. Saisissez un taux de change.

**REMARQUE** Dans l'exemple, vous déposez dans un compte en dollars canadiens. QBE exige un taux de change, soit le taux à utiliser pour régler cette opération. Dans ce casci, QBE enregistre une perte ou un gain relié au taux de change.

6. Enregistrez l'opération.

Pour afficher l'écriture de journal liée à cette opération, cliquez sur **Plus**. À noter qu'une écriture de **perte ou gain** relié au taux de change est effectuée pour ce dépôt.

| Trier  Ajouter                                               | des notes                                                                          |                         |                   |                           |                                          |       |                                   | [ <b>}</b> ▼ €         |
|--------------------------------------------------------------|------------------------------------------------------------------------------------|-------------------------|-------------------|---------------------------|------------------------------------------|-------|-----------------------------------|------------------------|
|                                                              |                                                                                    |                         |                   | Gold & Smith              |                                          |       |                                   |                        |
|                                                              |                                                                                    |                         |                   |                           |                                          |       |                                   |                        |
|                                                              |                                                                                    |                         |                   | RAPPORT ÉCLAIR SUR LE COM | PTE                                      |       |                                   |                        |
|                                                              |                                                                                    |                         |                   | Depuis le janvier 20 2019 |                                          |       |                                   |                        |
|                                                              |                                                                                    |                         |                   |                           |                                          |       |                                   |                        |
| DATE                                                         | TYPE D'OPÉRATION                                                                   | N°                      | NOM               | MÉMO/DESCRIPTION          | СОМРТЕ                                   | COMP. | MONTANT                           | SOLDE                  |
| <b>DATE</b>                                                  | TYPE D'OPÉRATION                                                                   | N°                      | NOM               | MÉMO/DESCRIPTION          | СОМРТЕ                                   | сомр. | MONTANT                           | SOLDE                  |
| DATE<br>- Perte ou gain re<br>16/04/2019                     | TYPE D'OPÉRATION<br>elié au taux de change<br>Paiement                             | N°<br>39839             | NOM               | MÉMO/DESCRIPTION          | COMPTE<br>Perte ou gain relié au taux de | сомр. | <b>MONTANT</b><br>\$ -81.60       | <b>SOLDE</b><br>-81.60 |
| DATE<br>→ Perte ou gain re<br>16/04/2019<br>Total pour Perte | TYPE D'OPÉRATION<br>elié au taux de change<br>Paiement<br>ou gain relié au taux de | N°<br>39839<br>e change | NOM<br>Intuit USA | MÉMO/DESCRIPTION          | COMPTE<br>Perte ou gain relié au taux de | сомр. | MONTANT<br>\$ -81.60<br>\$ -81.60 | <b>SOLDE</b><br>-81.60 |

# Achats et dépenses en devises multiples

Dans QuickBooks, vous pouvez enregistrer les factures à payer de fournisseurs étrangers ou les opérations liées aux achats effectués à l'étranger de la même façon que les opérations liées aux ventes.

#### Saisie des factures à payer

- 1. Cliquez sur le menu Nouveau.
- 2. Sélectionnez la facture à payer.
- 3. Saisissez le nom du fournisseur.
- 4. Modifiez le taux de change, au besoin.
- 5. Consignez les détails sur le compte ou l'élément.

12

6. Enregistrez l'opération.

| 🕥 Facture à payer i                     | n° 438893   |                     |                |               |            |        |                  | ? Ai                | de 🗙    |
|-----------------------------------------|-------------|---------------------|----------------|---------------|------------|--------|------------------|---------------------|---------|
| Fournisseur                             |             |                     |                |               |            |        |                  | SOLDE               | À PAYER |
| Intuit USA                              | •           |                     |                |               |            |        | \$               | 25,000.             | 00      |
| 1 USD 🕮 - 1.304461 CAD 🛤                |             |                     |                |               |            |        |                  |                     |         |
| Adresse postale                         | Modalités   | Date de facturation | Date d'échéanc | 2             |            |        | N° de            | la facture à payer  |         |
| Intuit USA                              |             | 15/01/2020          | 15/01/2020     |               |            |        | 438              | 893                 |         |
|                                         |             |                     |                |               |            |        |                  |                     | •       |
| ▼ Détails de la catégo                  | Drie        |                     |                | TAYE DE VENTE |            | Affic  | nage des montant | S Taxe non comprise | •       |
| iii 1 7040 Honoraires pro               | fessionnel  |                     | 25,000.00      | Exonéré       | N DE MAGON | CEIEIT |                  |                     | 而       |
| III 2                                   |             |                     |                |               |            |        |                  |                     | ش<br>ش  |
| Ajouter des lignes Supp                 | primer tout |                     |                |               |            |        |                  |                     |         |
| <ul> <li>Détail des articles</li> </ul> |             |                     |                |               |            |        |                  |                     |         |
| Annuler Effacer                         |             |                     | Renc           | re récurrent  | <br>       | ĺ      | Enregistrer      | Enregistrer et ferm | ier 🔻   |

#### Payer les factures

- 1. Cliquez sur le menu Noveau.
- 2. Cliquez sur Payer les factures.
- **3.** Sélectionnez le compte de paiement. Le compte de paiement peut afficher la devise de votre choix si vous détenez des comptes bancaires multidevises.
- 4. Saisissez le taux de change.

5. Enregistrez l'opération (une perte ou un gain de change sera enregistré relativement à cette opération).

| Payer les factures                                     |                |                                               |                          |               |                 |                     | ?                       | $\times$ |  |  |
|--------------------------------------------------------|----------------|-----------------------------------------------|--------------------------|---------------|-----------------|---------------------|-------------------------|----------|--|--|
| Compte de paiement                                     | Date           | e de paiement                                 | Numéro du premier chèque |               |                 |                     | MONTANT TOTAL DU PAIEN  | MENT     |  |  |
| 1040 Desjardins - Coi 👻 Solde                          | \$34,813.92 14 | 4/02/2020                                     | Direct                   | Imprimer plus | tard            | 4                   | 533,112.5               | 8        |  |  |
| Devise USD Dollar américain  USD Bill = 1.324503 CAD 1 |                |                                               |                          |               |                 |                     |                         |          |  |  |
| Filtre > 365 derniers jou                              | irs            |                                               |                          |               |                 | 1 facture impay     | ée, 1 en souffrance 🜗 🤞 |          |  |  |
| BÉNÉFICIAIRE                                           | N° DE RÉF.     | ÉCHÉANCE 🔺                                    |                          | SOLDE COURANT | CRÉDIT APPLIQUÉ | PAIEMENT            | MONTANT TO              | TAL      |  |  |
| Intuit USA                                             | 438893         | 15/01/2020 4                                  |                          | \$25,000.00   | Non disponible  | 25,000.00           | \$25,000                | 0.00     |  |  |
| 1 facture sélectionnée                                 |                |                                               |                          | \$25,000.00   | \$0.00          | \$25,000.00         | \$25,000                | 0.00     |  |  |
|                                                        | Paie<br>Paie   | ement total (USD) \$2<br>ement total (CAD) 33 | 5,000.00<br>8,112.58     |               |                 | < Premier Précédent | 1-1 de 1 Suivant Dernie | er >     |  |  |
|                                                        |                |                                               |                          |               |                 | Solde de co         | mpte actuel \$34,813.9  | 92       |  |  |
|                                                        |                |                                               |                          |               |                 | Pai                 | ement total -\$33,112.5 | 58       |  |  |
|                                                        |                |                                               |                          |               |                 | Nouveau solde       | de compte \$1,701.3     | 34       |  |  |
|                                                        |                |                                               |                          |               |                 |                     |                         |          |  |  |
| Annuler                                                |                |                                               |                          |               |                 |                     | Enregistrer et imprimer | •        |  |  |

# Personnalisation des rapports multidevises

Dans QBE, vous pouvez ajouter les champs suivants aux rapports sélectionnés :

- Taux de change
- Devise
- Montant en devise étrangère
- Solde courant en devise étrangère

Pour ajouter ces champs à un rapport sur le solde des clients :

- 1. Ouvrez la page Rapports.
- 2. Cliquez sur Gérer les comptes clients.
- 3. Cliquez sur le rapport Détails du classement chronologique des CC.
- 4. Cliquez sur Personnaliser.

14

5. Ajoutez les colonnes requises à partir de la fenêtre présentée ci-dessous.

| u 🚺 Ésk és ses                               | ×                                  |
|----------------------------------------------|------------------------------------|
| iii V Echeance                               |                                    |
| III 🖌 Montant                                |                                    |
| 🔢 🖌 Solde courant                            |                                    |
| III 🗸 Devise                                 |                                    |
| 🏢 🗸 Solde courant étranger                   |                                    |
|                                              |                                    |
| Date de création                             | Créé par                           |
| Date de la dernière modification             | Dernière modification apportée par |
| Téléphone                                    | Numéros de téléphone               |
| Courriel                                     | Nom au complet                     |
| Adresse de facturation                       | Adresse d'expédition               |
| Nom de l'entreprise                          | P.O. Number                        |
| Sales Rep                                    | Modalités                          |
| Message client/fournisseur                   | Échu                               |
| Envoyé                                       | Adresse de livraison               |
| Taux de change réévalué                      | Solde courant réévalué             |
| Perte ou gain non réalisé                    | Mémo/description                   |
| Taux de change                               | Montant étranger                   |
| Masquer Changer les colonnes                 |                                    |
| <ul> <li>Classement chronologique</li> </ul> |                                    |
| ▶ Filtre                                     |                                    |
| <ul> <li>E. +2++ /D1+ -1</li> </ul>          |                                    |
|                                              | Exécuter le rapport                |

QuickBooks affiche le rapport suivant, qui comprend le montant en devise étrangère.

|                                       | Gold & Smith     |     |                            |                         |                                 |               |        |                      |                  |
|---------------------------------------|------------------|-----|----------------------------|-------------------------|---------------------------------|---------------|--------|----------------------|------------------|
|                                       |                  |     |                            | Détails d<br>En date de | lu classemen<br>u avril 20 2019 |               |        |                      |                  |
| DATE                                  | TYPE D'OPÉRATION | N°  | CLIENT                     | ÉCHÉANCE                | MONTANT                         | SOLDE COURANT | DEVISE | SOLDE COURANT ÉTRANG | MONTANT ÉTRANGER |
|                                       | de retard        |     |                            |                         |                                 |               |        |                      |                  |
| 31/05/2017                            | Facture          | 48  | Deep Sea Oil Inc.          | 31/05/2017              | 3,360.00                        | 3,360.00      | CAD    | 3,360.00             | 3,360.00         |
| 31/08/2017                            | Facture          | 168 | GTT Data                   | 31/08/2017              | 26,880.00                       | 26,880.00     | CAD    | 26,880.00            | 26,880.00        |
| 30/09/2017                            | Facture          | 169 | Fastly Shipping & Freight  | 30/09/2017              | 36,413.44                       | 36,413.44     | CAD    | 36,413.44            | 36,413.44        |
| 28/02/2018                            | Facture          | 131 | Deep Sea Oil Inc.          | 28/02/2018              | 7,840.00                        | 7,840.00      | CAD    | 7,840.00             | 7,840.00         |
| 28/02/2018                            | Facture          | 133 | Emerald Sod Farm           | 28/02/2018              | 30,240.00                       | 30,240.00     | CAD    | 30,240.00            | 30,240.00        |
| 30/04/2018                            | Facture          | 143 | North Shore Bank           | 30/04/2018              | 28,056.00                       | 14,028.00     | CAD    | 14,028.00            | 28,056.00        |
| 31/05/2018                            | Facture          | 155 | North Shore Bank           | 31/05/2018              | 5,040.00                        | 5,040.00      | CAD    | 5,040.00             | 5,040.00         |
| 30/06/2018                            | Facture          | 158 | Splash Mountain Adventures | 30/06/2018              | 5,040.00                        | 5,040.00      | CAD    | 5,040.00             | 5,040.00         |
| 30/06/2018                            | Facture          | 159 | Ontario North Construction | 30/06/2018              | 5,062.40                        | 5,062.40      | CAD    | 5,062.40             | 5,062.40         |
| 30/06/2018                            | Facture          | 161 | Boatly Software            | 30/06/2018              | 6,160.00                        | 6,160.00      | CAD    | 6,160.00             | 6,160.00         |
| 30/06/2018                            | Facture          | 160 | National Crane & Scaffold  | 30/06/2018              | 26,320.00                       | 13,160.00     | CAD    | 13,160.00            | 26,320.00        |
| Total pour 91 jours ou plus de retard |                  |     | \$180,411.84               | \$153,223.84            |                                 |               |        |                      |                  |
| - Courant                             |                  |     |                            |                         |                                 |               |        |                      |                  |
| 04/04/2019                            | Facture          | 171 | Intuit USA                 | 04/05/2019              | 13,358.27                       | 13,358.27     | USD    | 10,000.00            | 10,000.00        |
| Total pour Courant                    |                  |     |                            | \$13,358.27             | \$13,358.27                     |               |        |                      |                  |
| TOTAL                                 |                  |     |                            |                         | \$193,770.11                    | \$166,582.11  |        |                      |                  |